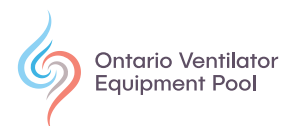

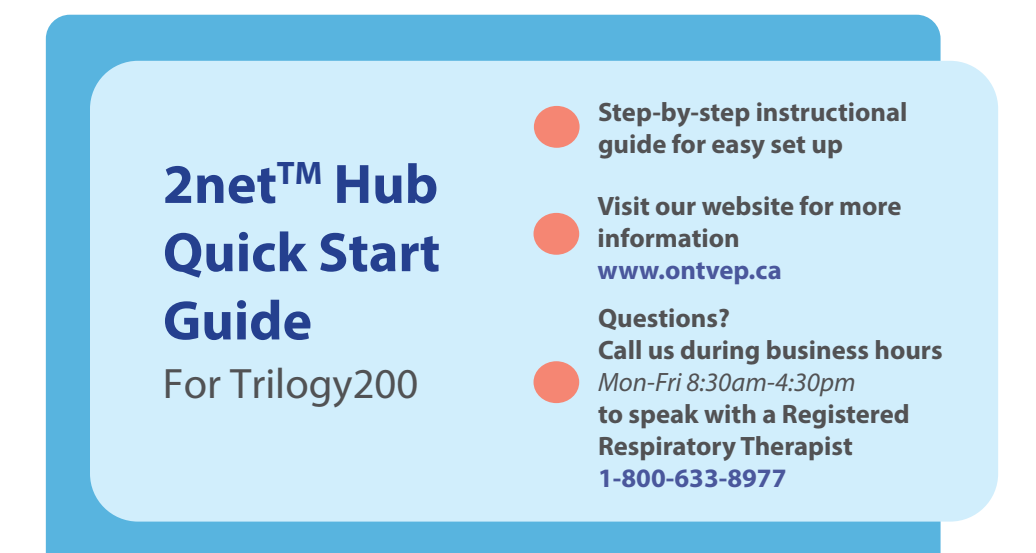

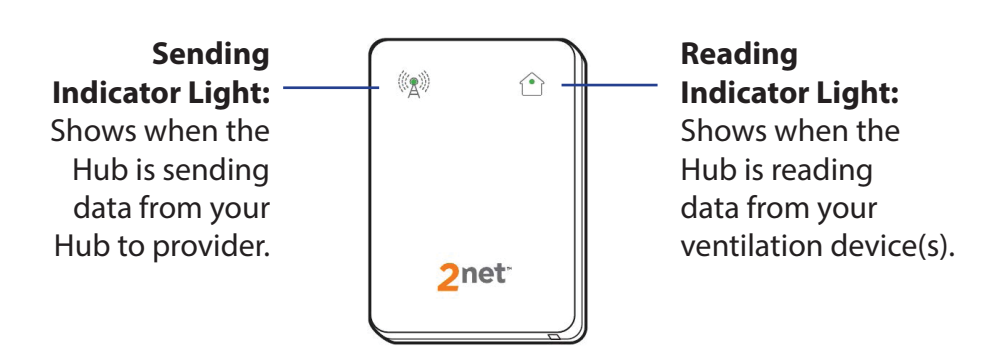

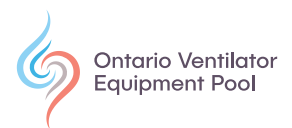

The 2net<sup>™</sup> Hub securely captures data from your ventilator and transmits wirelessly to Care Orchestrator<sup>™</sup>. Care Orchestrator<sup>™</sup> is a cloud-based software that allows for remote patient monitoring.

Ventilation data is collected via Bluetooth<sup>®</sup> technology and sent to Care Orchestrator<sup>™</sup> by the Hub's cellular connection. This does not use personal WiFi or cellular data. There is no charge for this technology.

#### **CAUTION: Implantable Medical Device<sup>1</sup>**

- Always keep the Hub more than 6 inches (15 cm) from an implantable medical device when the Hub is plugged into electrical power.
- Unplug the Hub immediately if you suspect any interference occurring.

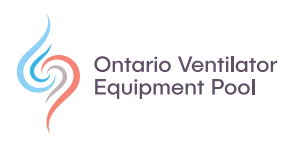

#### Before Set Up

The 2net<sup>™</sup> Hub is only compatible with Trilogy200 ventilators that are Bluetooth<sup>®</sup> enabled. If you have two Bluetooth<sup>®</sup> ventilators, they can be paired to the same Hub.

You will see this logo **Bluetooth**<sup>®</sup> on the Trilogy200 if it's Bluetooth<sup>®</sup> enabled (Figure 1).

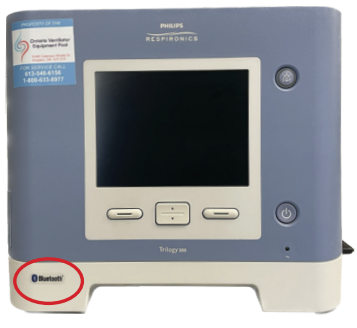

Figure 1. Bluetooth® Trilogy logo

The Trilogy200 must have an SD card in place to transmit data to Care Orchestrator<sup>™</sup>. Confirm an SD card is in the device by checking the SD card slot on the left side (Figure 2) or by verifying the card icon is on the screen of the Trilogy200 (Figure 3).

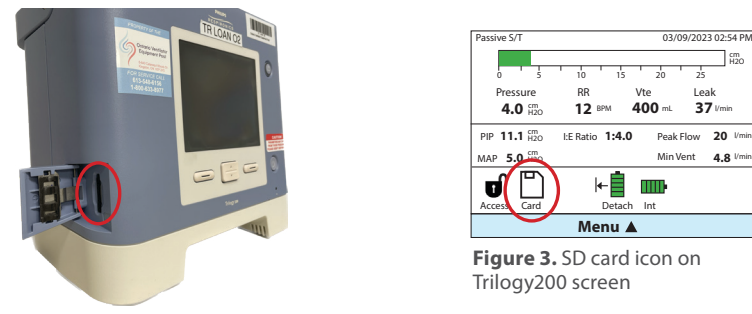

Figure 2. Card in SD card slot

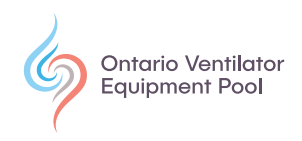

## Setting Up the 2net<sup>™</sup> Hub<sup>1</sup>

This guide does not replace the 2net<sup>™</sup> Hub User Manual. Review User Manual before use.

2

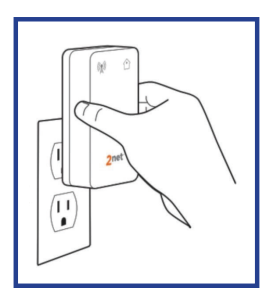

Plug the Hub directly into an AC electrical outlet in the same room as your Bluetooth® Trilogy200.

Plug in the Hub in an upright position.

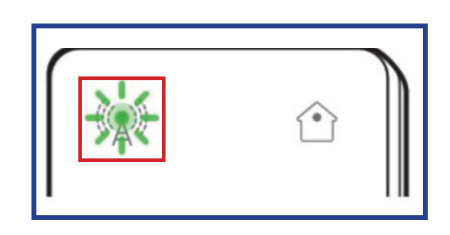

After plugging the Hub into outlet, the sending light **flashes** GREEN. The Hub is searching for a connection. *The initial connection can take up to 5 minutes.* 

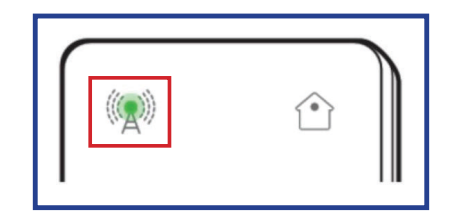

3 The green light will stop flashing and turn solid GREEN after successful connection.

#### **STOP HERE**

Leave Hub plugged into electrical outlet. Wait 30 minutes before pairing Trilogy200 ventilator(s) to the Hub. This will allow for the Hub to complete any required updates.

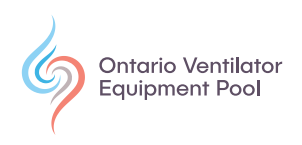

### **Pairing Ventilator to Hub**

- **1** Power on Trilogy200. Press up arrow to select Menu.
- 2 Highlight Bluetooth from main menu. Press Select.

| Menu                  | 1/8    |
|-----------------------|--------|
| Bluetooth             |        |
| Safely Remove SD Card |        |
| Settings and Alarms   |        |
| Options               |        |
| 🗸 Alarm Log           |        |
| Exit Navigate 🖨       | Select |

**3** Highlight **Bluetooth Enable**. Press modify. Press arrows to change **OFF** to **ON**. Press OK. **"Enabling Bluetooth"** will be displayed.

| Menu > Bluetooth            | 1/7     |
|-----------------------------|---------|
| Bluetooth Enable            | ON      |
| Bluetooth Discoverable      | e OFF   |
| Send Data                   |         |
| Bluetooth Name              | TGY25c5 |
| ➡ Trilogy MAC 0000780ae25c5 |         |
| Cancel Navigate 🔷           | ОК      |

- **4** Press down arrow and highlight **Bluetooth Discoverable**. Press modify.
- 5 Press arrows to change OFF to ON. Press OK.

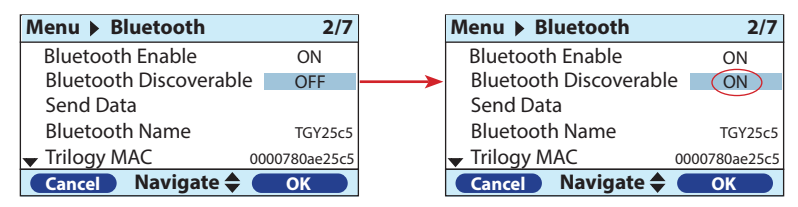

Bluetooth Discoverable will now display Unavailable and

**6** Send Data will display **In Progress**. Pairing is now complete. Press Finish then Exit.

| Menu  Bluetooth        | 2/7           |
|------------------------|---------------|
| Bluetooth Enable       | ON            |
| Bluetooth Discoverable | Unavailable   |
| Send Data              | In Progress   |
| Bluetooth Name         | TGY25c5       |
| Trilogy MAC            | 0000780ae25c5 |
| Finish Navigate 🖨      | Select        |

# If you have two Bluetooth® Trilogy200 ventilators, repeat the above steps on the second device.

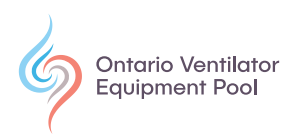

The Reading Light will not light up until the ventilator is paired to the Hub on Care Orchestrator<sup>™</sup> by the VEP. The Reading light may or may not turn **solid** GREEN after pairing.

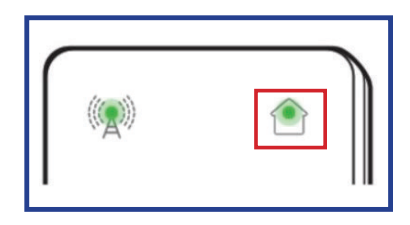

### Indicator Lights<sup>1</sup>

Table 1. Sending Status

| SENDING Light<br>(Left) | Sending Status                                                                                                    |
|-------------------------|----------------------------------------------------------------------------------------------------|
| Flashing<br>GREEN       | <ul> <li>Hub is searching for a network (can take up to 5 minutes)</li> <li>Hub is sending data</li> </ul>                                                                                               |
| ( Solid GREEN           | <ul> <li>Hub connected to network. Ready to send<br/>data</li> </ul>                                                                                                    |
| Solid BLUE              | <ul> <li>Hub successfully sent data. Both lights will<br/>turn solid blue for 5 seconds</li> </ul>                                                                                                    |
| Flashing<br>ORANGE      | <ul> <li>Unable to connect to network. Not ready to send data</li> <li>Wait 5 minutes to see if signal is found. If not, you may have to move Hub and ventilation device(s) to a new location</li> </ul> |
| Solid<br>ORANGE         | <ul> <li>Hub failed to send data</li> <li>No intervention required, Hub will retry at a later time</li> </ul>                                                                                            |
| (No colour)             | <ul> <li>No power to the Hub, or the Hub is not plugged in</li> <li>Verify connected to AC power</li> </ul>                                                                                              |

Note. From 2net<sup>™</sup> Hub User Manual - Gen 2 "(p. 7-8). Philips North America, 2020.

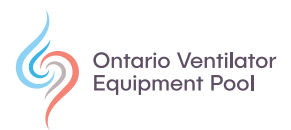

Table 2. Reading Status

| READING Light<br>(Right) | Reading Status                                                                                                    |
|--------------------------|----------------------------------------------------------------------------------------------------|
| Solid<br>GREEN           | <ul> <li>Hub is ready to read data from ventilation<br/>device(s)</li> </ul>                                                                                                    |
| Flashing<br>GREEN        | <ul> <li>Hub is communicating with ventilation<br/>device(s)</li> </ul>                                                                                                    |
| Solid<br>BLUE            | <ul> <li>Hub successfully read data from ventilation device(s)</li> <li>Will remain blue until Hub successfully sends data to provider</li> </ul>                                                                                          |
| Solid<br>ORANGE          | <ul> <li>Hub failed to read data from ventilation<br/>device(s)</li> <li>Monitor Hub - if light does not return to<br/>green, contact VEP</li> </ul>                                                                                       |
| Off<br>(no colour)       | <ul> <li>Hub not ready to read data from ventilation device(s)</li> <li>If condition persists for more than 5 minutes, Hub will automatically restart</li> <li>If Hub does not return to ready state in 30 minutes, contact VEP</li> </ul> |

Note. From 2net<sup>™</sup> Hub User Manual - Gen 2 "(p. 9). Philips North America, 2020.

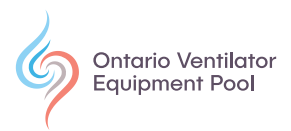

**Video** Watch the Hub and Trilogy200 set up video.

#### References

1. Philips North America. (2020). 2net<sup>™</sup> Hub User Manual - Gen 2.

#### Disclaimer

This information is provided to you for educational purposes only and should not at any time be considered a substitute for professional advice from your physician or other qualified health care professional. The VEP does not assume any responsibility for application of the content of this document or for any information that may be present in the documents or websites cited as a reference. These references are provided for informational purposes only and do not represent VEP endorsement of any company or product. Always consult your physician and/or a qualified health care professional to learn more about recommendations specific to your health needs.

640 Cataraqui Woods Drive | Unit 6 | Kingston, ON | K7P 2Y5 Tel: 613-548-6156 | Toll-Free in Ontario: 1-800-633-8977 | Fax: 613-548-6157 General Email: vep@kingstonhsc.ca | Web: <u>www.ontvep.ca</u>

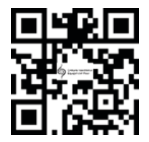